# Guía de usuario

# **Responsable del registro**

Sistema de Registro de Solicitudes, Sustituciones y Acreditación de Representaciones Generales y ante Mesas Directivas de Casilla de los Partidos Políticos y Candidaturas Independientes

Oficinas Centrales, Junta Local y Junta Distrital

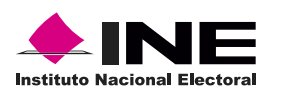

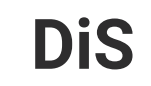

Dis Dirección de

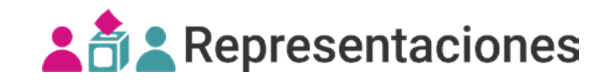

# Introducción

Los **Partidos Políticos y Candidaturas Independientes** recibirán un acuse de recibo con los datos de una cuenta genérica para comenzar a capturar a la o el responsable del registro de su partido.

 Selecciona los datos del distrito y después el módulo Responsable del registro del apartado de registro y sustitución del menú lateral.

#### Capturar

2. Ingresa a la pestaña Capturar.

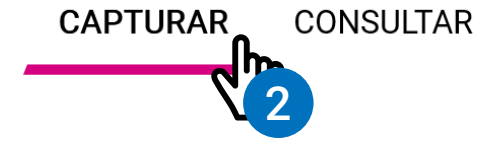

MODIFICAR

**3.** Selecciona el **PP/CI** al que deseas asignarle una o un responsable del registro.

#### \* Partido Político / Candidatura Independiente

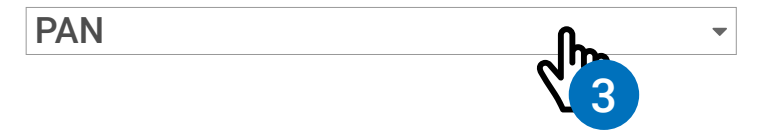

Registro y sustitución

Responsable del registro

Registro individual

Registro masivo (txt)

Sustitución individual

Sustitución masiva (txt)

Eliminar representaciones de casillas desaprobadas

Ciudadanía registrada en más de un PP/CI

Modificación de la remuneración

El nombre que registres será el que se muestre en los nombramientos.

4. Captura los datos de la o el responsable del registro.

 Recuerda que el nombre ingresado en este módulo será el que se muestre en los nombramientos. Al menos uno de los dos apellidos es obligatorio.

| Apellido paterno | Apellido Materno | * Nombre(s) |
|------------------|------------------|-------------|
| PEREZ            | FUENTES          | FELIPE      |

5. Ingresa la firma digitalizada de la o el responsable del registro para que aparezca en los nombramientos; recuerda que es necesaria para poder realizar las acreditaciones.

 Firma digitalizada
 Firma digitalizada

 Image: Strain Strain Str

\* Correo electrónico principal
 \* Confirma correo electrónico
 Correo electrónico secundario
 El correo electrónico principal no podrá
 modificarse después de ser guardado.

🚯 Verifica que el correo principal es válido, ya que de lo contrario no recibirás notificaciones. Este correo no puede ser modificado.

7. Da clic en Guardar para capturar los cambios.

🖺 Guardar

8. Confirma que deseas Guardar a la o el responsable del registro con Aceptar.

|   | Recuerda que debes cargar la firma digitalizada d  |
|---|----------------------------------------------------|
| A | o la responsable del registro para que se visualio |
|   | en los nombramientos.                              |

No olvides cargar la firma de la o el responsable del registro para que aparezca en los nombramientos; recuerda que es necesaria para el proceso de acreditaciones.

# 9. El sistema enviará el siguiente mensaje de confirmación:

 El o la responsable del registro se ha registrado correctamente.

×

**10.** También, recibirás un **PDF** al correo principal ingresado con la siguiente información:

| 着 😩 Represent                                                      | Sistema de Ro<br>Acreditación<br><sup>taciones</sup> Mesas Directiv<br>y C                                                                                                    | egistro de Solicitudes, Su<br>de Representaciones Ger<br>vas de Casilla de los Part<br>andidaturas Independien                                                                                                    | ustitucione<br>nerales y a<br>idos Políti<br>tes                                     | S y<br>nte<br>COS Instituto Nacional Electoral                                                  |
|--------------------------------------------------------------------|----------------------------------------------------------------------------------------------------|----------------------------------------------------------------------------------------------------|--------------------------------------------------------------------------------------|-------------------------------------------------------------------------------------------------|
|                                                                    |                                                                                                    | Emisión d<br>Fecha                                                                                                    | el acuse<br>11/03/2023                                                               | Hora 15:29                                                                                      |
| ) ¡Bienve                                                          | enido! Conoce los dato                                                                                                    | os de tu cuenta                                                                                                    |                                                                                      |                                                                                                 |
|                                                                    | Titular                                                                                                    | FERNANDEZ DANIELA                                                                                                    |                                                                                      |                                                                                                 |
| Nor                                                                | mbre de usuario                                                                                                    | daniela.fernandez                                                                                                    |                                                                                      |                                                                                                 |
|                                                                    | Contraseña                                                                                                    | 3D6TcNsN7S                                                                                                    |                                                                                      |                                                                                                 |
| Se te h                                                            | nan asignado los siguie                                                                                                    | entes permisos                                                                                                    |                                                                                      |                                                                                                 |
| Sistema                                                            | a                                                                                                    | Permiso                                                                                                    |                                                                                      |                                                                                                 |
| Sistema<br>Sistema                                                 | <b>a</b><br>a de administración de cuer                                                                                                    | ntas. Crear cuentas e                                                                                                    | externas JD                                                                          |                                                                                                 |
| Sistema<br>Sistema<br>Sustituci<br>General<br>Ios Parti<br>Indepen | a<br>a de administración de cuer<br>a de Registro de Solicitudes<br>iones y Acreditación de Re<br>les y ante Mesas Directivas<br>idos Políticos y Candidatur<br>adientes                                                                              | Permiso<br>ntas. Crear cuentas e<br>s, Partido Político.<br>presentaciones<br>s de Casilla de<br>ras                                                                                                    | externas JD<br>/Captura de J                                                         | unta Distrital                                                                                  |
| Sistema<br>Sistema<br>Sustituci<br>General<br>Ios Parti<br>Indepen | a<br>a de administración de cuer<br>a de Registro de Solicitudes<br>iones y Acreditación de Re<br>les y ante Mesas Directivas<br>idos Políticos y Candidatur<br>adientes<br>o de requerir un cambio a los<br>carse con el Centro de Atención<br>e.mx. | Permiso<br>ntas. Crear cuentas e<br>s, Partido Político.<br>presentaciones<br>s de Casilla de<br>ras<br>permisos asignados, favor de dirigir<br>a Usuarios del INE al teléfono 01 (55)                                                            | externas JD<br>/Captura de J<br>se al área resp<br>54838110 o po                     | unta Distrital<br>oonsable del sistema o<br>r vía correo electrónico:                           |
| Sistema<br>Sistema<br>Sustituci<br>General<br>Ios Parti<br>Indepen | a<br>a de administración de cuer<br>a de Registro de Solicitudes<br>iones y Acreditación de Re<br>les y ante Mesas Directivas<br>idos Políticos y Candidatur<br>ndientes<br>o de requerir un cambio a los<br>carse con el Centro de Atención<br>e.mx. | Permiso<br>ntas. Crear cuentas e<br>s, Partido Político.<br>presentaciones<br>s de Casilla de<br>as<br>permisos asignados, favor de dirigir<br>a Usuarios del INE al teléfono 01 (55)<br>rmática, así como las demás áreas<br>correo electrónico. | externas JD<br>/Captura de J<br>se al área resp<br>54838110 o po<br>del Instituto, n | unta Distrital<br>Ponsable del sistema o<br>r vía correo electrónico:<br>unca te solicitarán tu |

#### Consultar

1. Ingresa a la pestaña Consultar.

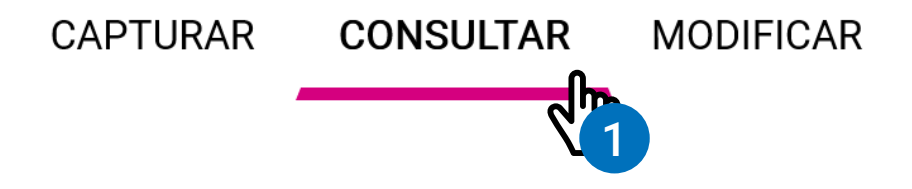

- 2. Elige el PP/CI que deseas consultar.
  - \* Partido Político / Candidatura Independiente

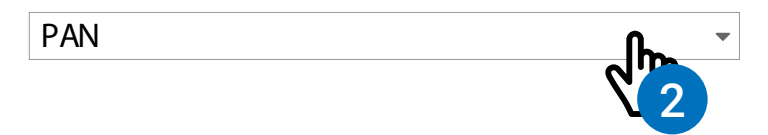

3. Visualiza los datos guardados de la o el responsable del registro.

## **Datos generales**

| Partido | Político / | <sup>/</sup> Candidatura | Independiente |
|---------|------------|--------------------------|---------------|
|         |            |                          |               |

Apellido paterno PEREZ **Apellido Materno** FUENTES

 $\sim$ 

Nombre(s) FELIPE

Firma digitalizada

Janeot

# **Correos electrónicos**

#### Correo electrónico principal

Correo electrónico secundario

felipe.perez@gmail.com

felipe\_perez30@gmail.com

### Modificar

1. Ingresa a la pestaña Modificar.

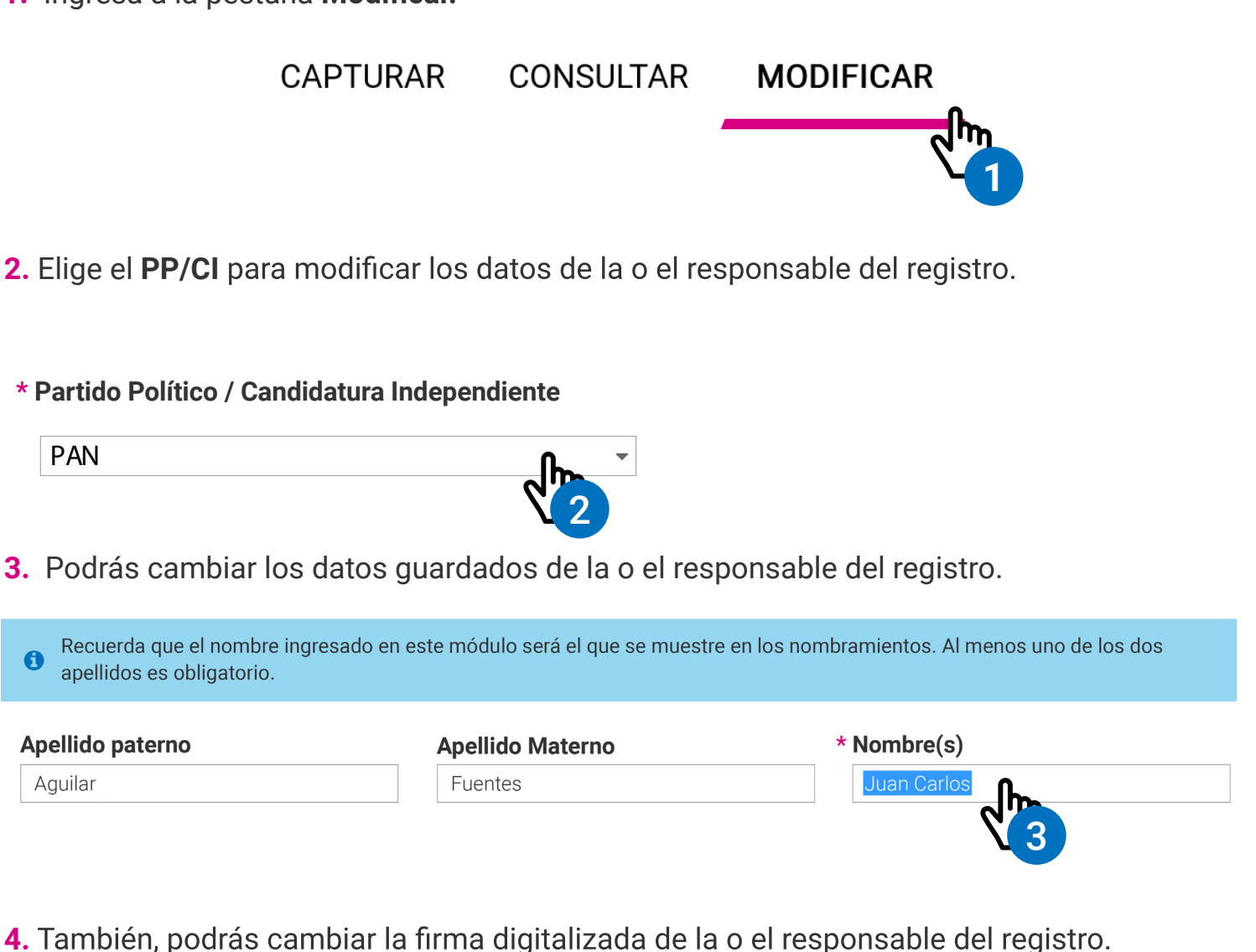

Firma digitalizada

Janett

Formatos de imagen permitidos: \*.jpg/\*.jpeg/\*.png/\*.gif. (Máx. 150 KB)

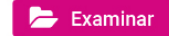

Firma digitalizada

Formatos de imagen permitidos: \*.jpg/\*.jpeg/\*.png/\*.gif. (Máx. 150 KB)

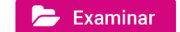

**5.** El correo secundario podrá ser cambiado, el único dato que no se podrá modificar es el **correo principal**.

#### Correos electrónicos

| * Correo electrónico principal                                         | * Confirma correo electrónico |                        |          |
|------------------------------------------------------------------------|-------------------------------|------------------------|----------|
| felipe.perez@gmail.com                                                 | felipe.perez@gmail.com        | felipe.perez@gmail.com |          |
| Correo electrónico secundario<br>felipe_perez30@gmail.com              |                               |                        |          |
| <ol> <li>Da clic en Modificar para<br/>guardar los cambios.</li> </ol> | B Modificar                   | Ŵ                      | Eliminar |

7. Confirma que deseas Modificar a la o el responsable del registro con Aceptar.

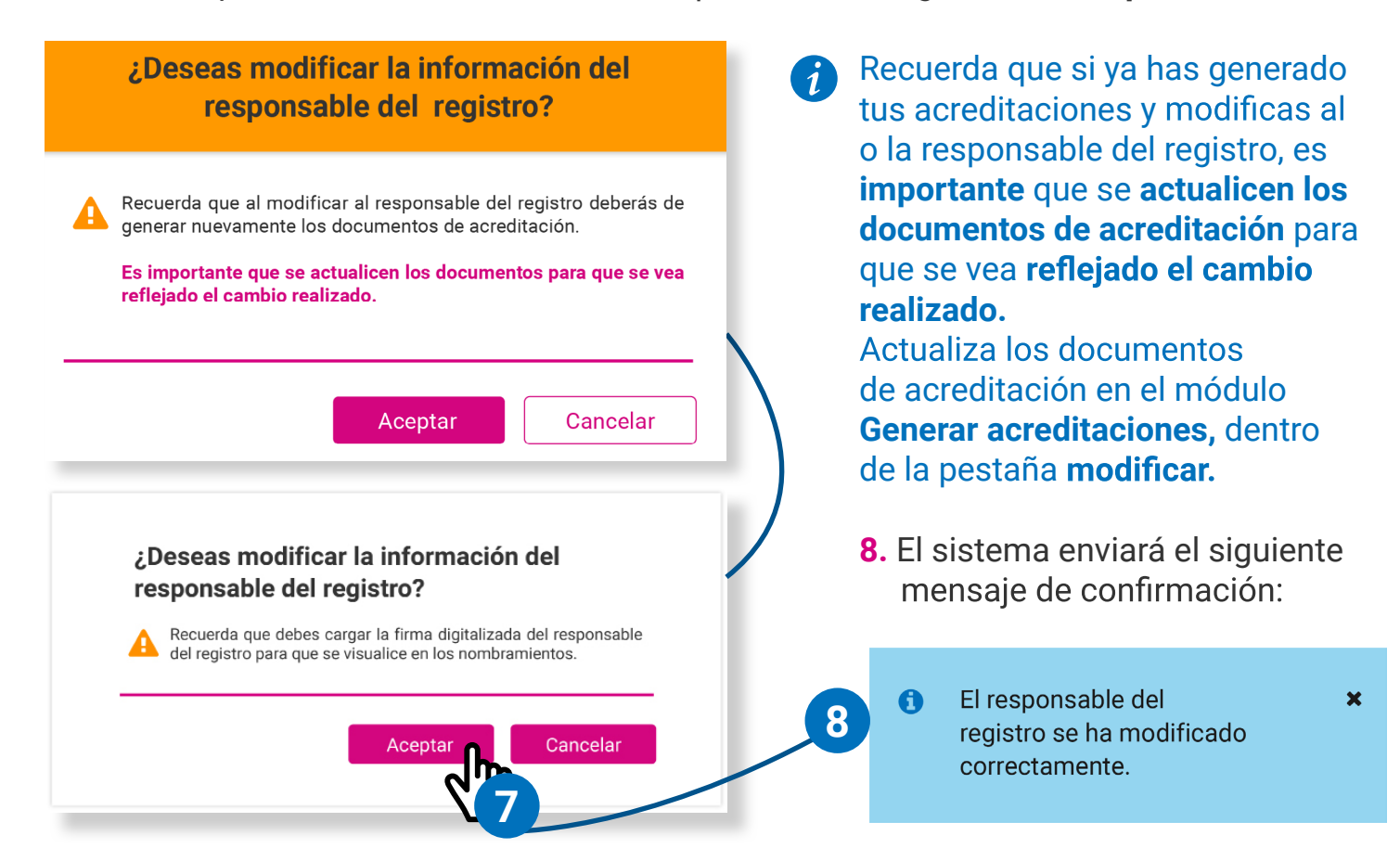

#### Eliminar a la o el responsable del registro

1. Ingresa a la pestaña Modificar.

CAPTURAR C

CONSULTAR

MODIFICAR

2. Selecciona el PP/CI del cual deseas eliminar a la o el responsable del registro.

\* Partido Político / Candidatura Independiente

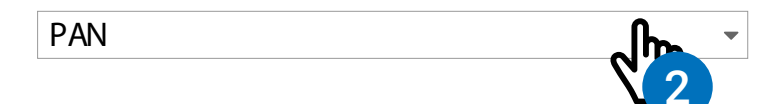

3. Visualiza los datos guardados de la o el responsable del registro.

Recuerda que el nombre ingresado en este módulo será el que se muestre en los nombramientos. Al menos uno de los dos 0 apellidos es obligatorio. \* Nombre(s) Apellido paterno Apellido Materno PEREZ **FUENTES** FELIPE Firma digitalizada T 1 N Formatos de imagen permitidos: \*.jpg/\*.jpeg/\*.png/\*.gif. (Máx. 150 KB) Examinar **Correos electrónicos** 🚯 Verifica que el correo principal es válido, ya que de lo contrario no recibirás notificaciones. Este correo no puede ser modificado. \* Correo electrónico principal felipe.perez@gmail.com

#### Correo electrónico secundario

felipe\_perez30@gmail.com

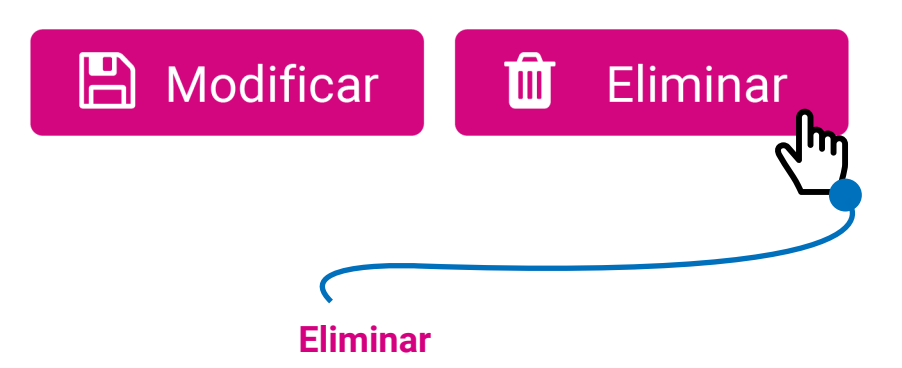

Esta acción borrará todos los datos del responsable del registro, incluyendo el correo electrónico principal. Da clic en el botón Eliminar.

**5.** Confirma que deseas **eliminar** a la o el responsable del registro con **Aceptar**.

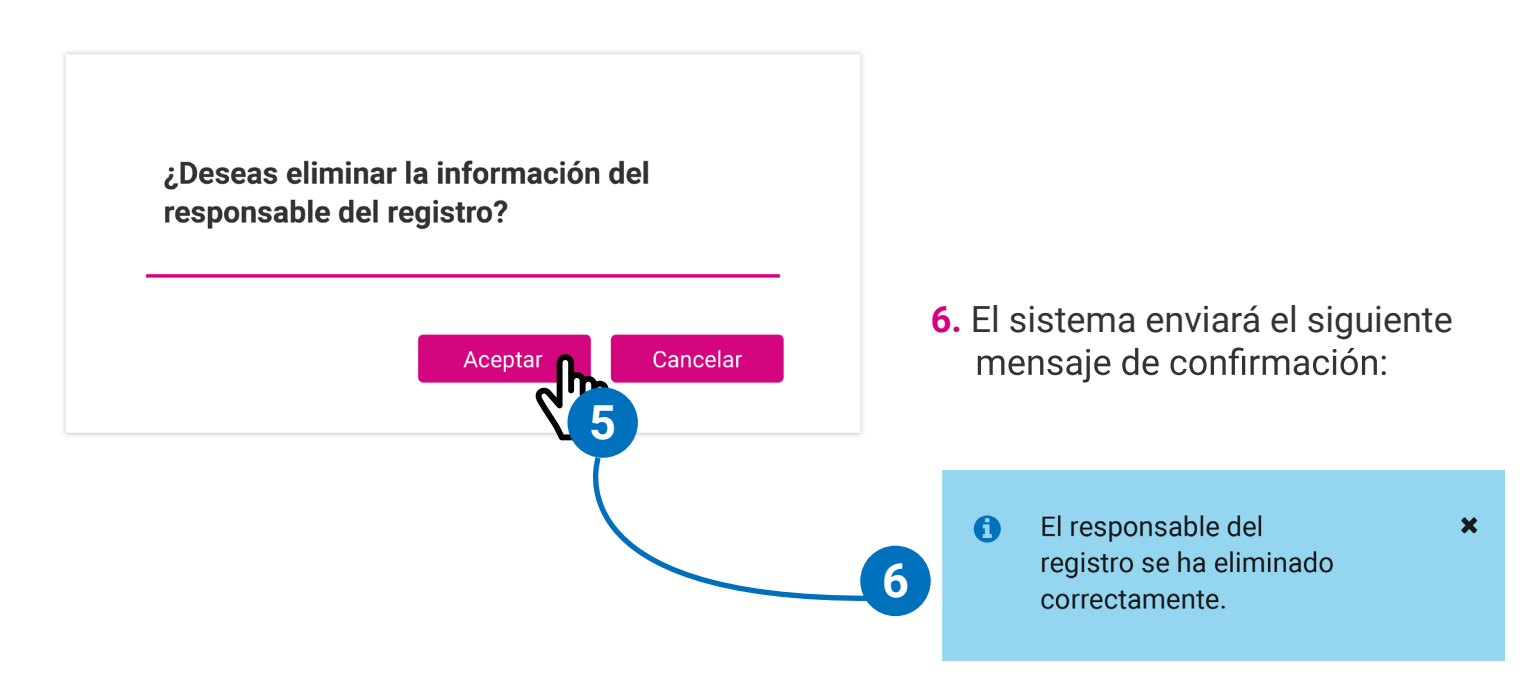

Sistema de Registro de Solicitudes, Sustituciones y Acreditación de Representaciones Generales y ante Mesas Directivas de Casilla de los Partidos Políticos y Candidaturas Independientes

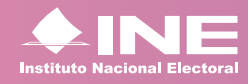

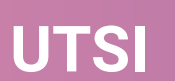